## 先人纪念活动及多人祭祀

念恩

13. 先人纪念活动及多人祭祀

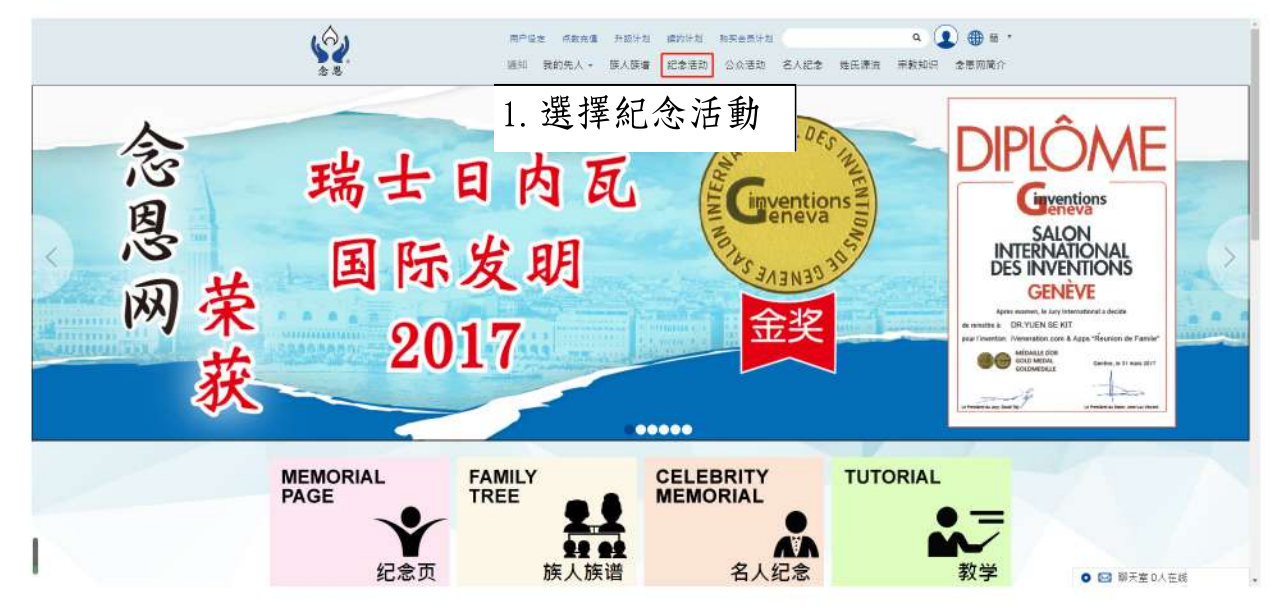

2. 进入纪念活动页

|  | · 建灌先人(0) 3. 选择「先人」或多于 | -一位先人        |
|--|------------------------|--------------|
|  | 活動宗教*                  |              |
|  | 佛教                     |              |
|  | · 选书                   | ¥ · 活动宗教」    |
|  |                        |              |
|  |                        |              |
|  | 活動名稱                   |              |
|  |                        |              |
|  | 「「「動内容」                | ─ 6.选择「活动简介」 |
|  |                        |              |
|  | 開始日期 *                 |              |
|  | 開始日期                   | 7.选择「开始日期」   |
|  | 完结日期 *                 |              |
|  | 完結日期                   | 8. 选择「完结日期」  |
|  | 允許公眾參加                 |              |
|  | 不開放                    | 9.选择「允许公众参加  |
|  | 選擇要邀請的報友 (0)           |              |
|  | 確認建立和邀請 10.            | 选择「确认建立和邀请」  |
|  |                        |              |

|                             |                                     | 纪念〉           | 舌动                      |                                         |                                |
|-----------------------------|-------------------------------------|---------------|-------------------------|-----------------------------------------|--------------------------------|
| 纪念活动                        | <sup>过去活动</sup> 11. 选择              | 「纪念活动」        |                         |                                         | 发起纪念泪                          |
| 活动日期                        | 活动名称                                | 出席制           | 大态 分享                   | 14 选择                                   | 「前往活动」                         |
| 2019-11-19 11:52 -          | 2019-11-20 11:52 testing1           | 出席            |                         |                                         | 邀请名单   设定   前往活                |
| 2019-11-19 12:01 -<br>显示刚发起 | 2019-11-2012:01 紀念陳大有<br>2祭祀先人活动,活动 | 出席<br>日期,活动名称 | f分享到Facebook<br>、出席状态,分 | * <b>医</b> 分享到Twitter<br>享(facebook, tv | <u>邀请名单 设定</u>  前往活<br>witter) |

进入(多位先人祭祀)页,进行祭祀先人

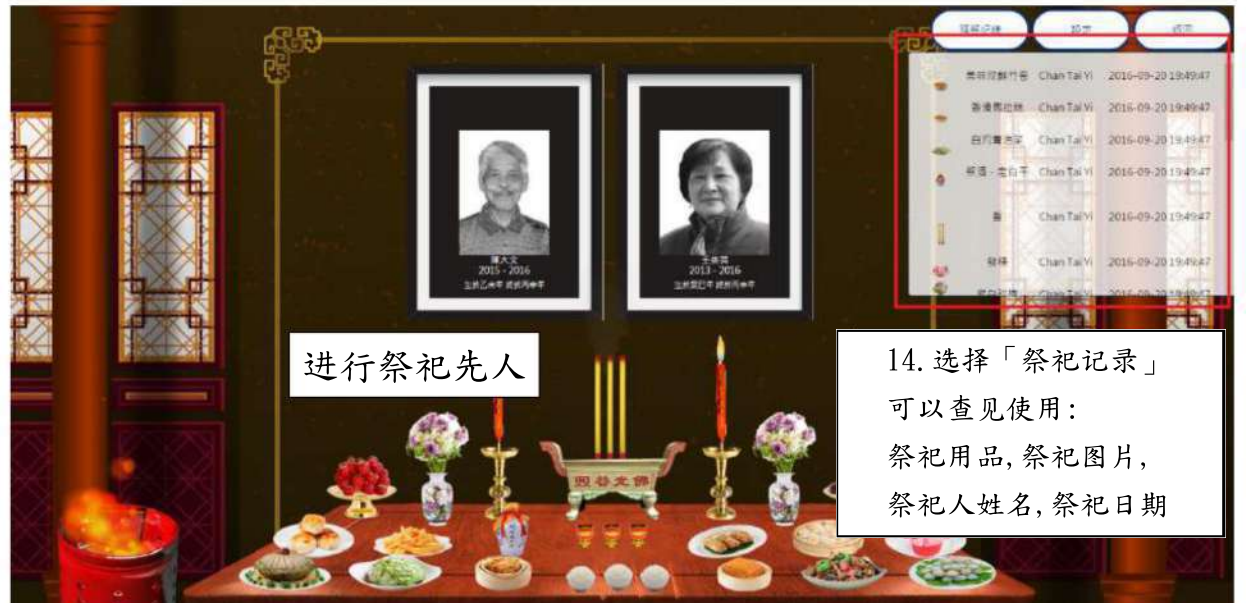

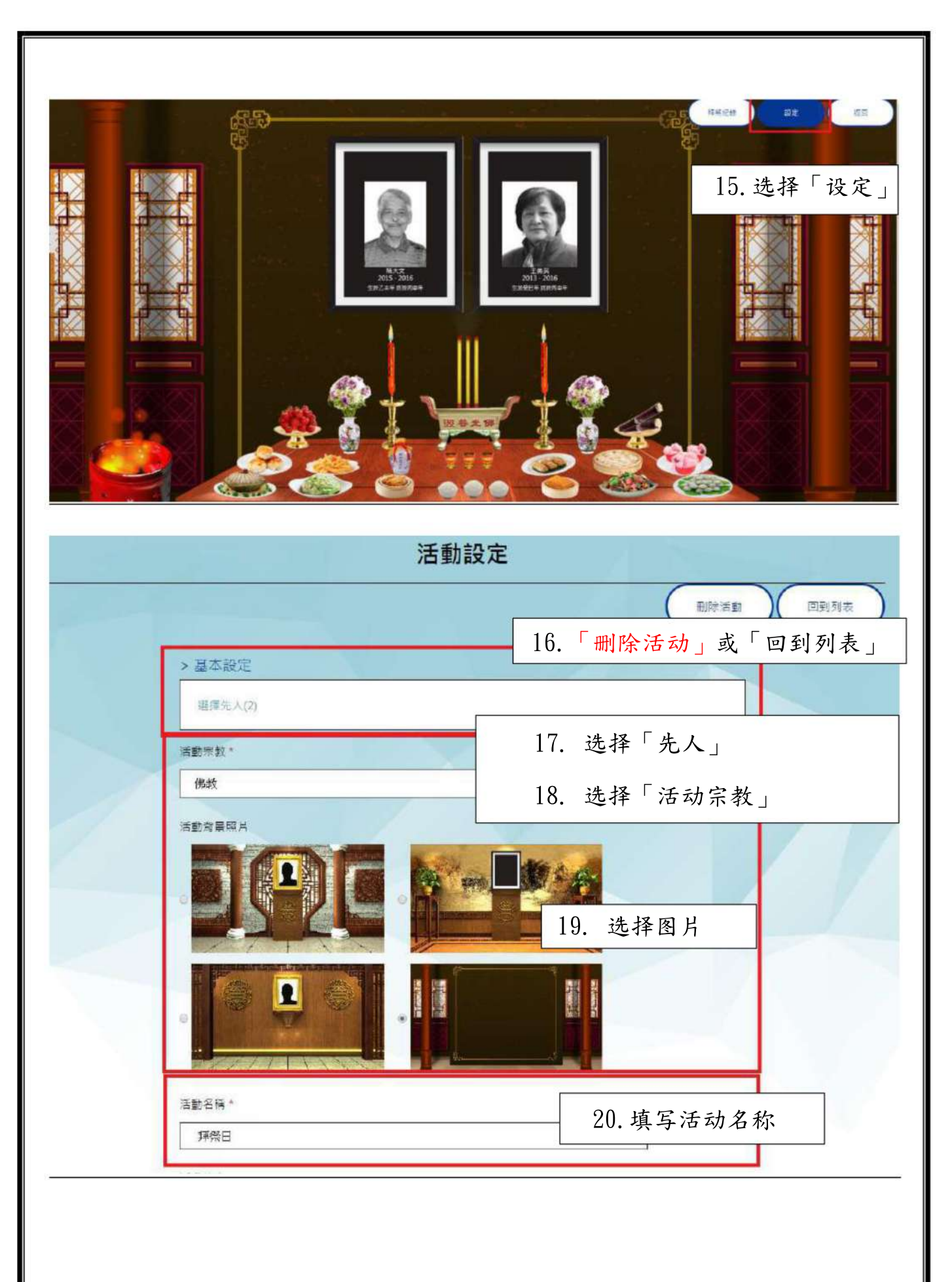

| 香動膳介。                                     | 01 $tr$ $r$ $-1$ $tr$ $A$ |
|-------------------------------------------|---------------------------|
| 择祭日9月                                     |                           |
|                                           |                           |
|                                           |                           |
| 開始日期。                                     | 22.选择「开始日期」               |
| 2016/09/20 00:00                          |                           |
| 完結日期 *                                    | 23. 选择「完结日期」              |
| 2015/03/30 00.00                          |                           |
| 不開放                                       | 24. 选择「允许公众参加」            |
| > 離示設定                                    |                           |
| ■示先人姓名 * ON                               | 25. 远拴先人姓名 UN 或 OFF       |
| 膜示先人在世時簡(新曆) * <mark>ON</mark>            | 选择先人在世时间(新历) ON 或 OFF     |
| 展示先人在世時間( <del>歲</del> 曆) <sup>▲</sup> ON |                           |
| 蘇示約品刺錄時間 <sup>4</sup> ON                  | 出权的日利人时间 ON H OFF         |
| > 邀請親友                                    |                           |
| 選擇要邀請的競友 (1)                              | 26. 选择「邀请亲友」              |
| (                                         |                           |
|                                           | 27. 选择「确定」                |
|                                           |                           |
|                                           |                           |
|                                           |                           |
|                                           |                           |
|                                           |                           |
|                                           |                           |
|                                           |                           |
|                                           |                           |
|                                           |                           |